# Istruzioni per accedere al nuovo CMS

Come recuperare la password utenti e accedere ai tuoi documenti

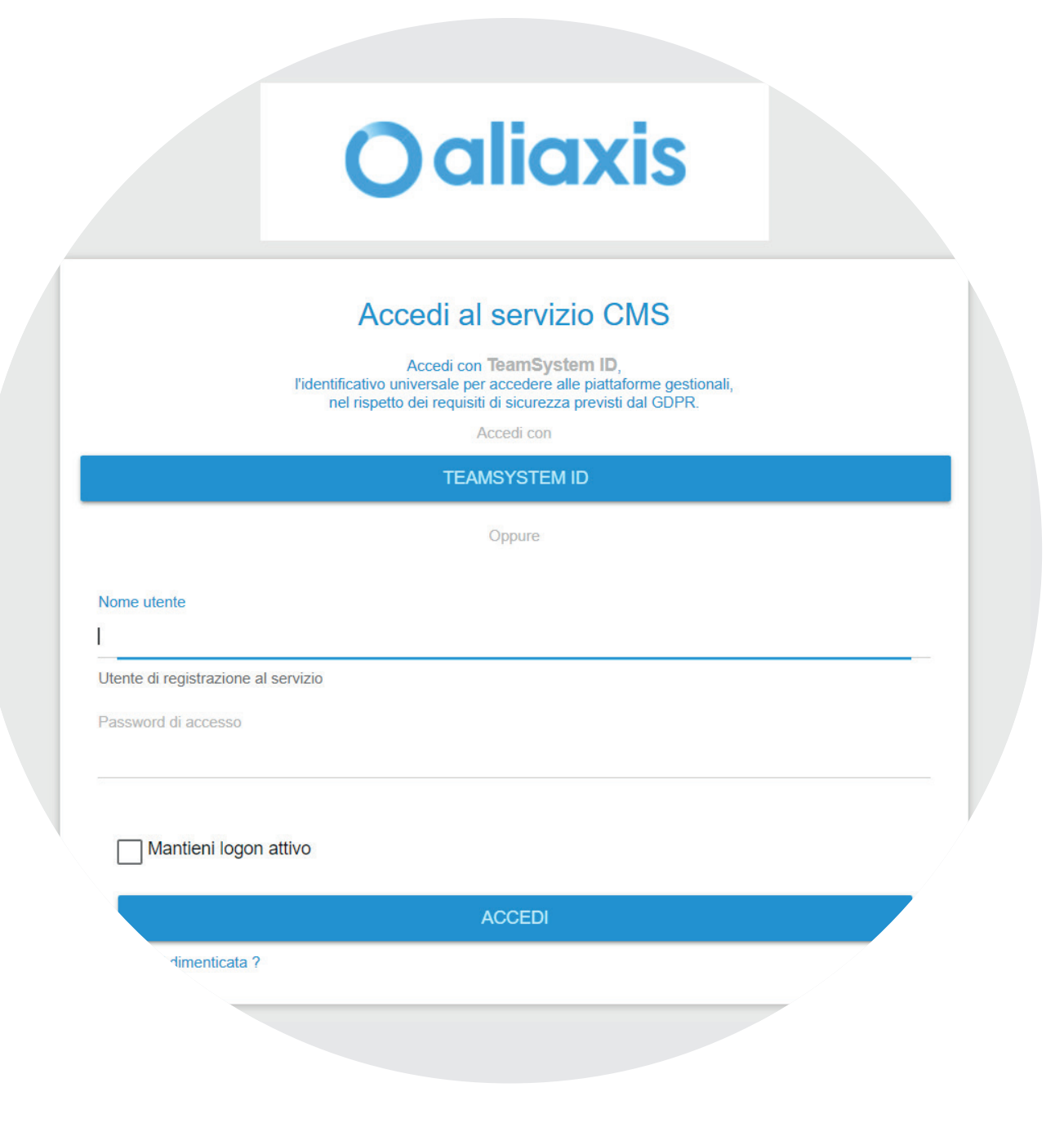

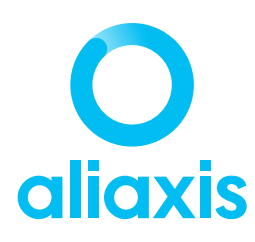

# 01 Accedi al sito fipnet.com

Accedi all'<u>Area Clienti del sito fipnet.com</u> inserendo il tuo NOME UTENTE o EMAIL e la tua PASSWORD.

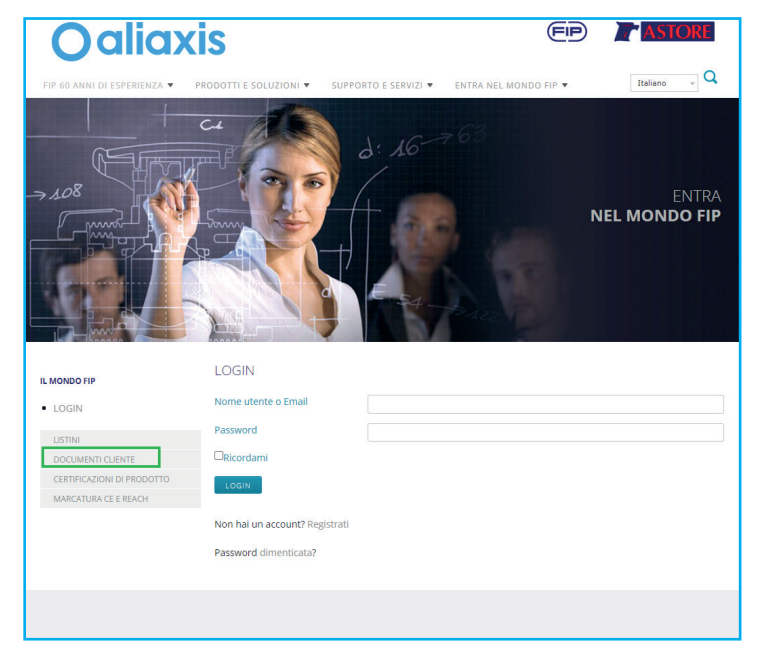

### **02 Ricerca documenti**

Ricerca i tuoi documenti utilizzando i campi DATA INIZIO/FINE RICERCA.

Tutti i **documenti emessi entro fine gennaio** sono disponibili sull'attuale sistema e compariranno nella tua ricerca.

Tutti i **documenti emessi dal 1 febbraio** sono disponibili sul NUOVO SISTEMA DOCUMENTALE.

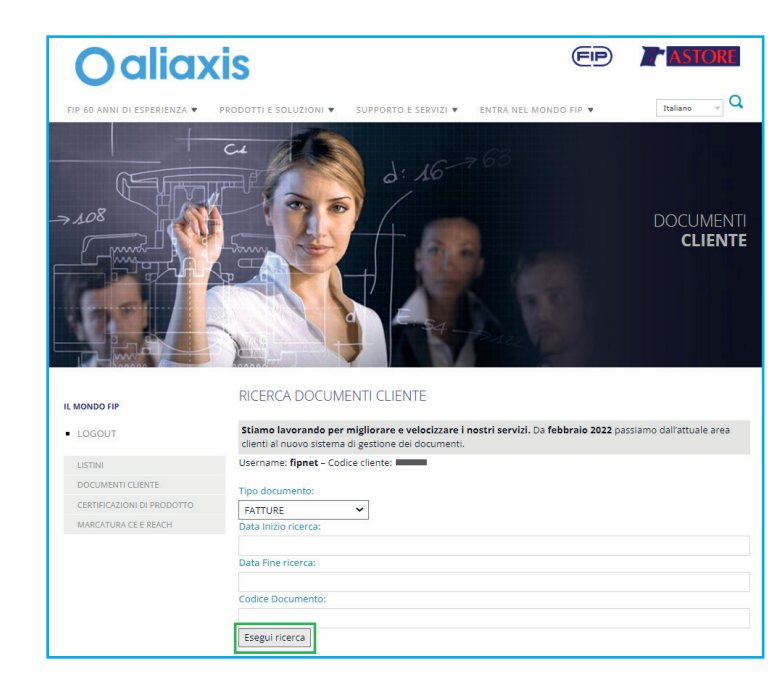

#### 03 Segui le istruzioni

Per accedere al nuovo sistema documentale puoi seguire i 5 passaggi riportati sulla guida online (evidenziato in arancione) o continuare a leggere questo documento.

Clicca sul punto 1 e poi sul bottone VAI (evidenziato in rosso).

SE NON HAI TROVATO QUI IL DOCUMENTO CHE CERCAVI È PERCHÉ È GIÀ DISPONIBILE SUL NUOVO SISTEMA DOCUMENTALE ALIAXIS!

#### Collegati subito seguendo queste semplici istruzioni.

| <ol> <li>Vai sul nuovo sistema<br/>documentale Aliaxis e digita il<br/>tuo nome utente</li> </ol>                                                            | 1. Vai sul nuovo sistema documentale Aliaxis e digita il tuo nome utente:                                                                                                    |
|----------------------------------------------------------------------------------------------------|----------------------------------------------------------------------------------------------------|
| 2. Segui la procedura di<br>ripristino password                                                                                                    | Oaliaxis                                                                                                    |
| <ol> <li>Controlla la tua casella di<br/>posta e apri questa email, clicca<br/>sul link ripristina password e<br/>copia il codice di attivazione:</li> </ol> | Access al service CMS Area we Transform the Area we Transform the Area we Transform the Area we the Area we the Ar |
| <ol> <li>Utilizza il codice di attivazione<br/>per ripristinare la password</li> </ol>                                                                       |                                                                                                    |
| 5. Procedi con il log in                                                                                                    | Prevent & Access                                                                                                    |
|                                                                                                    | Advantation (Calinear) and Calinear (Calinear) and Calinear (Calinear)                                                                                                    |
|                                                                                                    | Matta Samilyake Cali                                                                                                    |

#### 04 Accedi al nuovo sistema documentale

Digita il tuo NOME UTENTE e clicca su PASSOWRD DIMENTICATA? per attivare la procedura di recupero password.

|                     | Accedi con TeamSystem ID,<br>Pidentificationuliversale per accedere alle piattaforme gestionali,<br>nel rispetto dei requisiti di sicurezza previsti dal GDPR.<br>Accedi con |  |  |  |
|---------------------|----------------------------------------------------------------------------------------------------|--|--|--|
| TEAMSYSTEM ID       |                                                                                                    |  |  |  |
|                     | Oppure                                                                                                    |  |  |  |
| Nome utente         | al servizio                                                                                                    |  |  |  |
| Password di accesso |                                                                                                    |  |  |  |
|                     | an attive                                                                                                    |  |  |  |

### 05 Inserisci l'e-mail

Segui la procedura di RIPRISTINO PASSWORD, quindi inserisci l' e-mail a cui inviare la nuova password e clicca INVIA.

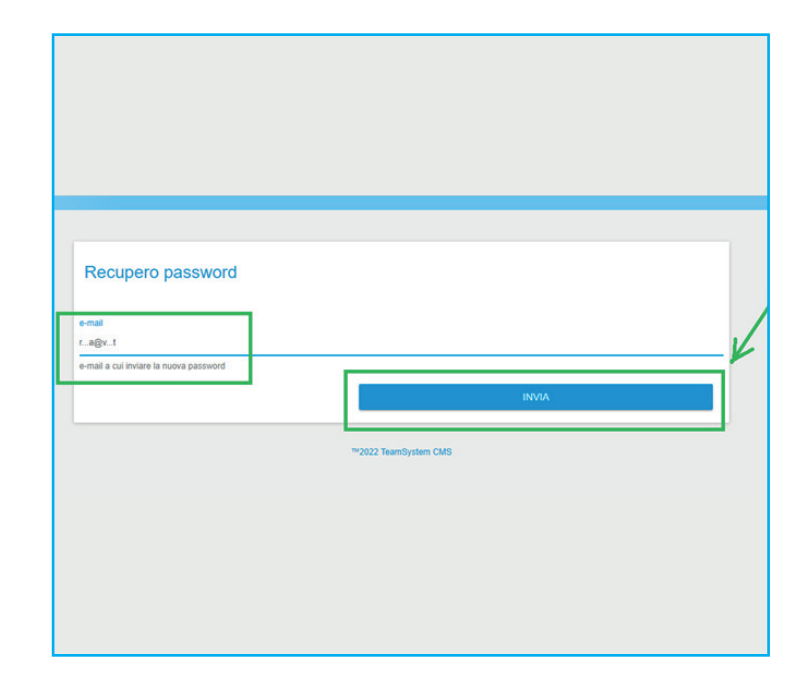

#### **06 Recupero password**

Controlla la tua casella di posta e apri questa email, clicca sul link RECUPERA PASSWORD e copia il CODICE DI ATTIVAZIONE.

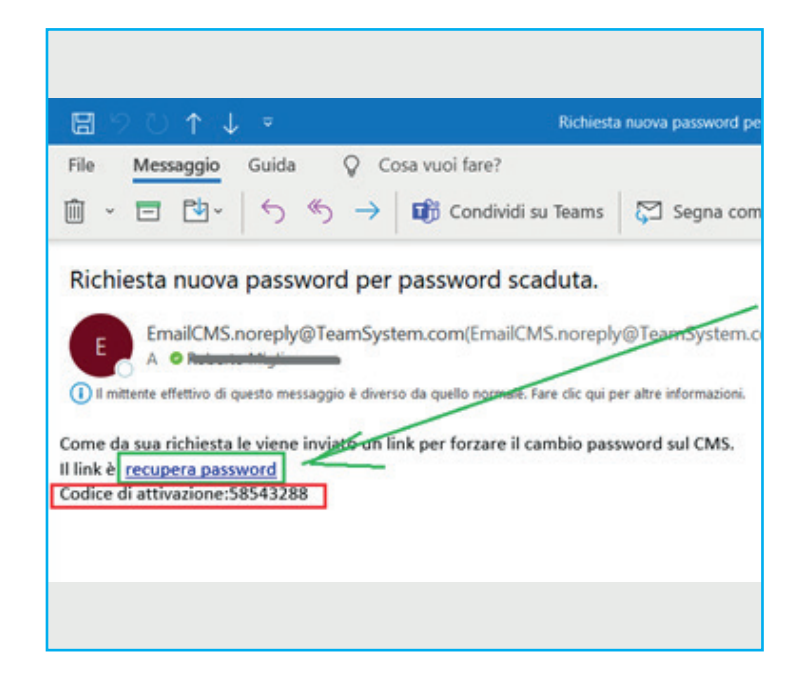

# 07 Imposta la password

Utilizza il CODICE DI ATTIVAZIONE, in seguito inserisci una NUOVA PASSWORD e clicca su CAMBIA.

| Password scaduta per l'utente |  |
|-------------------------------|--|
| Codice di attivazione         |  |
| 0040200                       |  |
| luova password                |  |
| Re-Inserire password          |  |
|                               |  |

### **08 Procedi con il login**

Per effettuare il primo accesso inserisci il NOME UTENTE e la nuova PASSWORD DI ACCESSO.

| Accedi al servizio CMS<br>Accedi con TeamSystem ID,<br>Indentificativo universale per accedere alle piattaforme gestionali,<br>nel rispetto dei requisiti di sicurezza previsti dal GDPR.<br>Accedi con |
|----------------------------------------------------------------------------------------------------|
| TEAMSYSTEM ID                                                                                                    |
| Oppure                                                                                                    |
| Nome utente<br>I                                                                                                    |
| Utente di registrazione al servizio<br>Password di accesso                                                                                                    |
| Mantieni logon attivo ACCEDI                                                                                                    |
| Password dimenticata ?                                                                                                    |

#### 09 Seleziona i documenti

Cerca i documenti di tuo interesse, cliccando sul relativo bottone.

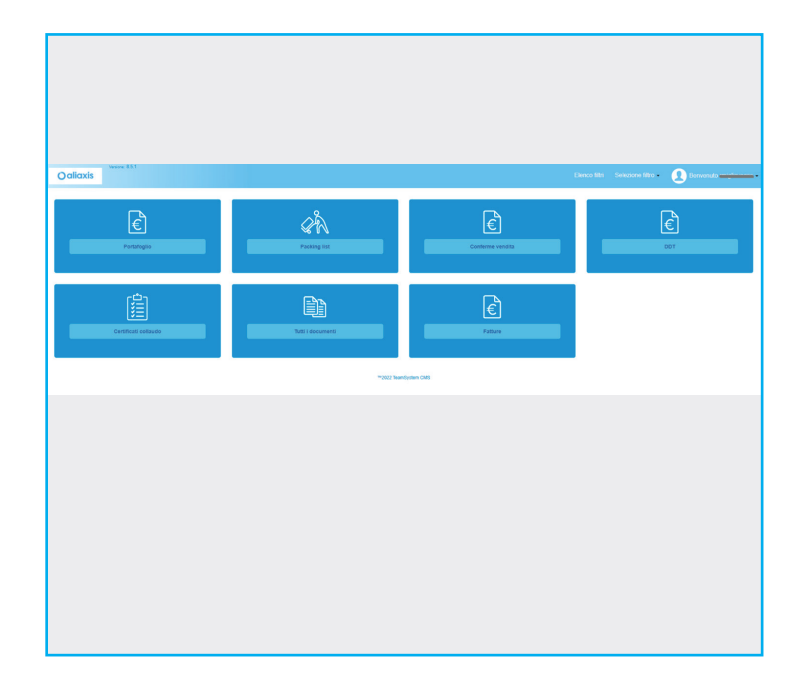

## 10 Consulta i documenti

Tutti i documenti della categoria selezionata appariranno in ordine cronologico, a partire dal più recente.

Cliccando sull'icona del pdf si potrà scaricare o visualizzare il singolo documento.

| Oaliaxis                | Vesore 0.3.1 |                |    | Lista allegati             |                     |                   |            |          |
|-------------------------|--------------|----------------|----|----------------------------|---------------------|-------------------|------------|----------|
| Filtro Conferme vendita |              | endita         |    | Nome file                  | Descrizione         | Tipo<br>documento | Dimensione | Cancella |
|                         |              |                | 7  | ± ● ORDCLI_000_99_2022 pdf | Descrizione<br>File | 🔁 PDF             | 100.08 KB  |          |
| File                    | ld           | Data documente |    | download file              |                     |                   |            | CHIUE    |
| -                       | 72022        | 26/1/2022      | 99 |                            |                     |                   |            |          |
| 1                       | 72021        | 26/1/2022      | 97 |                            |                     |                   |            |          |
| 1                       | 72020        | 26/1/2022      | 93 |                            |                     |                   |            |          |
| 1                       | 72019        | 26/1/2022      | 92 |                            |                     |                   |            |          |
| 1                       | 72017        | 26/1/2022      | 89 |                            |                     |                   |            |          |
| 1                       | 72015        | 26/1/2022      | 87 |                            |                     |                   |            |          |
| 1                       | 72014        | 26/1/2022      | 85 |                            |                     |                   |            |          |